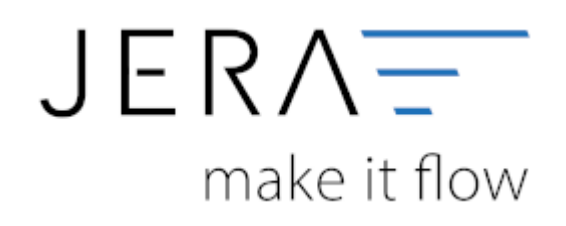

## Jera Software GmbH

Reutener Straße 4 79279 Vörstetten

# Inhaltsverzeichnis

| Plenty-Einstellungen                              | 1 |
|---------------------------------------------------|---|
| Webshop                                           | 1 |
| XML-Pfad                                          | 1 |
| API Zugang                                        | 1 |
| PlentyMarket SOAP-API Parameter                   | 2 |
| Ursprung des Rechnungsdatum aus der Order Tabelle | 5 |
| Beleg Parameter                                   | 5 |
| PlentyMarket REST-API Zugang anlegen              | 6 |

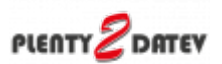

## **Plenty-Einstellungen**

(Finden Sie im Menü unter "Setup / Plenty-Einstellungen")

| 🥩 Plenty - Datev - Schnittstel | le                                   |                   |            |                    |                                                           |                                | -       | × |
|--------------------------------|--------------------------------------|-------------------|------------|--------------------|-----------------------------------------------------------|--------------------------------|---------|---|
| 🌙 픚 🛛 Jera Sotta               | rare GmbH                            |                   |            |                    | Webshop: Https:/                                          | //www.ltvePlent                | yURL de |   |
| 00                             |                                      |                   |            |                    | DATEV SELF32<br>Extended/Venior                           | 2.1 Typbibliothel<br>v 1.06.12 | ĸ       |   |
| 🕑 Plenty -> Datev Beleg Exp    | ot 🧕 Ana                             | zon Zehlungen 🖉   | Paypal 📝   | Reports 😺 Setu     | P 📸 Changelog                                             |                                |         |   |
| Plenty Einstellungen 🔮 P       | hoxy 🧐 Datev                         | Fibu 🤱 Amazon 🦉   | PayPal     |                    |                                                           |                                |         |   |
| URL / API / XML Plad           |                                      |                   |            |                    |                                                           |                                |         |   |
| Plenty Shop                    |                                      |                   |            |                    |                                                           |                                |         |   |
| Shop URL                       | https://www.htm                      | ePientyURL.de     |            |                    |                                                           |                                |         |   |
| Nachkommastellen für Pheise    | 6 0                                  |                   |            |                    |                                                           |                                |         |   |
| Pfad                           |                                      |                   |            |                    |                                                           |                                |         |   |
| XML                            | D:\FibuSchnittst                     | elle\Pier#y/#04L\ |            |                    |                                                           |                                |         |   |
| 4817.0000                      |                                      |                   |            |                    |                                                           |                                |         |   |
| PlentyMarket API Version       |                                      |                   |            |                    |                                                           |                                |         |   |
| O S0AP 1.12                    | (                                    | ○ SOMP 1.15       |            | ○ \$0AP 2.00       | ۲                                                         | REST API                       |         |   |
| PlentyMarket REST-/            | API Parameter                        |                   |            |                    |                                                           |                                |         |   |
| Plenty-Zugangodaten            |                                      |                   |            |                    |                                                           |                                |         |   |
| Benutzer                       | plenty2datevre                       | ent               |            |                    |                                                           |                                |         |   |
| Pacovort                       |                                      |                   |            |                    |                                                           |                                |         |   |
| Beleg Parameter                |                                      |                   |            |                    |                                                           |                                |         |   |
| Wahrung aus dem Beleg          |                                      | Zahungs-ID        |            |                    | AP1-Hiter (2.B. Hitmester)<br>Release wit das Zakharasset | _                              | _       |   |
| forest cite on iteration       |                                      | icht beachten     | Payment-ID |                    | ausschließen                                              |                                | _       |   |
| O Frendwanung übernenm         | en                                   | Oin               |            |                    |                                                           |                                |         |   |
| Aufträge ohne Rechnung i       | gnosieren                            | O nicht in        |            |                    |                                                           |                                |         |   |
| Frenchelene besickrichten      | n (nuruber API)<br>sen (nurüber BES) | T-AP0             |            |                    |                                                           |                                |         |   |
| Rundungsdilferenzen ausb       | suchen                               |                   |            |                    |                                                           |                                |         |   |
|                                |                                      |                   |            |                    |                                                           |                                |         |   |
|                                |                                      |                   | 🐖 Ben      | itigen Sie Hille ? |                                                           |                                |         |   |
|                                |                                      |                   | 8          |                    |                                                           |                                |         |   |

## Webshop

• Shop URL

In der Demo-Version können Sie hier die URL Ihres Plentymarket Zugangs eintragen. In der Vollversion wird diese nur angezeigt, da die URL in Ihrer Lizenz gespeichert ist.

Nachkommastellen

Legen Sie an dieser Stelle fest, mit wie vielen Nachkommastellen die Schnittstelle rechnen soll.

## XML-Pfad

Dieser Pfad wird nur für Debug-Zwecke benutzt. Hier können die Daten, die mit der Plentymarkets API ausgetauscht werden, eingesehen werden.

## **API Zugang**

Wählen Sie zwischen den unterschiedlichen API Zugängen:

- SOAP 1.12
- für PlentyMarket 7 • SOAP 1.15
- für PlentyMarket 7 • SOAP 2.00
- für PlentyMarket 7
- REST-API für PlentyMarket 7

Wir empfehlen Ihnen die Nutzung der REST-API.

## PlentyMarket SOAP-API Parameter

## **API Zugangsdaten**

Die Schnittstelle greift per API auf Ihre Plentymarket Daten zu. Dafür muss im Plentymarket Backend eine API Benutzer angelegt werden. Legen Sie diesen unter "Einstellungen / Grundeinstellungen / Benutzer / Konten" an. Sie können hierfür einen beliebigen Namen benutzen, im Beispiel unten haben wir den Benutzer "plenty2datev" genannt. Vergeben Sie bitte ein Passwort.

Diesen Benutzer und das Passwort müssen Sie in der Schnittstelle eintragen.

| (2) plentymarkets's                       |                | )                    |               | N III 😒                           | 🖉 💊                                                                                                    |                 |   |     |
|-------------------------------------------|----------------|----------------------|---------------|-----------------------------------|----------------------------------------------------------------------------------------------------|-----------------|---|-----|
| Start Article La                          | ranga Maren K  | anden Aufträge Daten | austaurch CMS | Finnesse                          |                                                                                                    |                 |   |     |
| Bartanie Einstellungen s Karden X         |                |                      |               |                                   |                                                                                                    |                 |   |     |
| Einstellungen » Grundeinstellungen » Beno | toer + Roetan  |                      |               |                                   |                                                                                                    |                 |   | 080 |
|                                           | Film           |                      | Benutoer So   | nittabelle x                      |                                                                                                    |                 |   |     |
| Grundeinstellungen                        | i (0, s        | ischen D Fasset      | 🗑 14 Scho     | ettetelle Letzte Anderung: 10.11. | 2015 15:00 (29                                                                                                    |                 |   |     |
| E Renuteer                                |                |                      | 1             | and and and and                   | And Annal Annal                                                                                                    |                 |   |     |
| S Costes                                  | Name of Street |                      | Parenda and   | Concerned Scheme Chan             | Concentration Contract                                                                                                    |                 | _ |     |
| B Rolen                                   | Klass          | ALLE .               | Ben-Demane    | Sectory States                    | st-tprache                                                                                                    | Deutsch         | - |     |
| Drucker                                   | Fale           | C ALLE               | Realer Nome   | Schrittstalle                     | IP-Beschränkung                                                                                                    |                 |   |     |
| Stammdaten                                |                | E Kandenservice      | E-Hail        |                                   | Benutzerblasse                                                                                                    | Variabel        | - |     |
| B Bank                                    |                | E Laper              | Geogle Mail   |                                   | Rollen                                                                                                    | ALLE            |   |     |
| 2 ahlanformate                            |                |                      | Experiance.   |                                   |                                                                                                    | II Kandensenise |   |     |
| 1 Editoren                                |                |                      | Farbe         | - ·                               |                                                                                                    | II Laper        |   |     |
| Teps                                      |                |                      | Zeitzone      | Bunger/Americana 🥖                |                                                                                                    |                 |   |     |
| B Higration                               | _              |                      | Bid-URL       | http://www.belopiel.de            |                                                                                                    |                 |   |     |
| B AR                                      |                |                      |               |                                   | Kenne Passant                                                                                                    |                 |   |     |
| B Deten                                   | _              |                      |               |                                   | Research windowing                                                                                                    |                 |   |     |
| Reporting                                 | _              |                      |               |                                   |                                                                                                    |                 | _ |     |
| D Datastank                               | _              |                      |               |                                   | Taxward .                                                                                                    |                 |   |     |
|                                           |                |                      |               |                                   | and the second second sec |                 |   |     |

Diesem API Benutzer müssen Sie Zugriffsrechte auf die API Funktionen

- getcustomers
- searchorders

geben.

2/12

| Benutler Scherthrate x                                                                                          |   |
|----------------------------------------------------------------------------------------------------|---|
| De Bekentlatelle Letzte Anderung. 18.11.2013 15.00.29<br>Szemelsten Gestionnet Spartet Daner Benetingung Ethiot | • |
| Schtbarkeiten Mens AN Tremiter Mobile                                                                           |   |
| 😸 🗍 Autor                                                                                                    |   |
| E E Catorier                                                                                                    |   |
| AddCastamerDeliveryEddresses                                                                                    |   |
| E AddCastemeniota                                                                                               |   |
| [] AddCastamera                                                                                                 |   |
| GetCountries04Delivery                                                                                          |   |
| () GettudorerClasses                                                                                            |   |
| GetCustomerDeliveryAddresses                                                                                    |   |
| GetCustomersNewsletterSubscriptions                                                                             |   |
| GetCustomeritates                                                                                               |   |
| GetCustomarScheduler                                                                                            |   |
| CelCulturers                                                                                                    |   |
| SetCustamerDeliveryAddresses                                                                                    |   |
| [] tettustamen                                                                                                  |   |
| # Dires                                                                                                    |   |
| # B Order                                                                                                    |   |
| B 🗉 Rearder                                                                                                    |   |
| # D Stock                                                                                                    |   |

Mit diesen beiden API-Funktionen werden die Belege aus Plentymarket ausgelesen.

# Achten Sie bitte darauf, den Benutzer auch als API Benutzer anzulegen und nicht als "Admin".

Weitere Informationen finden Sie unter

Plenty API Dokumentation

#### **Plenty Passwort**

Vor dem Abruf der Daten, wird von der Schnittstelle mit dem hinterlegten Benutzername und Passwort ein API Token von Plenty angefordert. Unter Umständen erhalten Sie dann folgende Fehlermeldung.

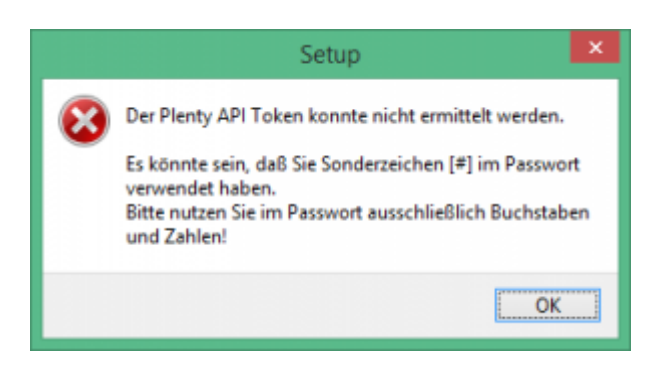

Entfernen Sie bitte die Sonderzeichen und versuchen Sie es noch einmal.

## Plenty SOAP API freischalten

Erhalten Sie folgende Fehlermeldung beim Abruf der Belege?

| Plentymarket - Datev - Schnittstelle             | <b></b> |
|--------------------------------------------------|---------|
| HTTP/1.1 403 Forbidden<br>HTTP/1.1 403 Forbidden |         |
|                                                  | ОК      |

Kann es sein, das Ihre SOAP API nicht freigeschaltet ist.

Die SOAP API ist eine zusätzliche Optopn von PlentyMarkets und mit Kosten verbunden.

| SOAP API                                                                                                    | 0,00E          |
|----------------------------------------------------------------------------------------------------|----------------|
| SOAP API<br>Die plentymarkets SOAP API ist eine Datenschnittstelle, um Drittsysteme an plentymarkets anzubinden. Sie benötigen dieses Modul, wenn Sie ein externes<br>System an plentymarkets anbinden möchten, welches Daten über die SOAP API austauschen möchte. Pro Tag können 20.000 Schnittstellen-Aufrufe<br>vorgenommen werden. | 15,00€         |
| <b>10.000 SOAP API Calls / Tag</b><br>Erweitert das verfügbare Volumen an SOAP-API-Anfragen um 10.000 Aufrufe pro Tag.                                                                                                    | 0,00€          |
| -                                                                                                    | 10,00€ / Stück |

#### **Request Bremse**

Request-Bremse Plenty lässt nur 150 Requests pro Minute zu. Falls Sie eine schnelle Internet-Verbindung haben, kann diese Grenze erreicht werden. Hiermit wird die Geschwindigkeit gebremst.

#### HTTP/1.1 429 Too Many Requests

Plenty hat ein Limit für die Anzahl der Requests festgelegt. Dies berücksichtigt nun auch die Schnittstelle. Werden mehr als 100 Requests pro Minute ausgeführt, pausiert die Schnittstelle 60 Sekunden, um das Limit von Plenty zu umgehen. Siehe: Plenty Hinweise "Too Many Requests"

#### **PlentyMarkets API Version**

Die API Version kann nun hier ausgewählt werden, da bei einigen Kunden die Version 1.15 nicht verfügbar ist.

Die Version 1.15 benötigt weniger API Calls, da in dieser Version die Umsatzsteuer ID schon im API Call Searchorders zurückgegeben wird und nicht zusätzlich aus den Kundendaten ausgelesen werden muss.

#### Anzahl der Belege pro API Call

Sie können nun die Anzahl der Belege pro API Call festlegen. Dies ist aber nur mit einem "Own-Server" eigenen Server möglich. Zitat PlentyMarkets: "Alle SOAP-Calls mit einer Limitierung der Datenausgabe haben nun den neuen Parameter CallItemsLimit erhalten. Mit diesem Parameter ist es nun bei Verwendung eines Own-Server möglich, die Limitierung der Datenausgabe selbst zu bestimmen."

Je nach Kapazität des Servers kann es zu "Timeout" Problemen kommen. In diesem Fall sollten Sie die Anzahl der Belege pro Request verkleinern. Der Maximalwert ist 25.

## Ursprung des Rechnungsdatum aus der Order Tabelle

| Ursprung des Rechnur | ngsdatum aus folgendem Ple | ntyMarket Feld der Order Tabelle |
|----------------------|----------------------------|----------------------------------|
| "Paid" Datum         | ⊖ "Done" Datum             | 🔿 "Create" Datum                 |

Wird in Plentymarket eine Rechnung erstellt, wird auf der Rechnung entweder das Zahlungsdatum oder das "Done"-Datum angedruckt, je nachdem, welcher Fall zuerst eintritt. Also wird die Rechnung zuerst abgeschlossen, so wird das "Done"-Datum gedruckt, wurde die Rechnung aber schon vor diesem Datum bezahlt, so ist das Zahlungsdatum auf der Rechnung zu finden.

In der Plenty-Datenbank kann aber nur entweder nach dem "Paid"-Datum, dem "Done"-Datum oder nach dem Erstellungsdatum des Belegs selektiert werden.

## **Beleg Parameter**

#### Währung aus dem Beleg

Je nachdem, wie Ihre Fremdwährungsbelege in Plenty abgespeichert werden, wählen Sie

- immer in Euro Der Fremdwährungsbeleg ist in z.B. GBP ausgestellt, der Betrag wird aber in Plenty in Euro gespeichert.
- Fremdwährung übernehmen Der Fremdwährungsbeleg ist in z.B. GBP ausgestellt, der Betrag wird auch in Plenty in GBP gespeichert.

#### Stornierte Belege ausblenden

Sie haben nun die Möglichkeit stornierte Belege auszublenden. Stornierte Belege haben den OrderStatus 8.

#### Achtung:

Sie sollten auf keinen Fall Belege stornieren, bei denen Sie schon einen Rechnung erstellt haben.

#### Fremdbelege berücksichtigen (REST API)

Real Belege sind in Plenty sogenannte Fremdbelege, die durch ein anderes System erstellt wurden.

Sie können damit entscheiden, ob diese Belege übernommen werden sollen oder nicht.

#### Rundungsdifferenzen ausbuchen

In Belegen kann es in allen Systemen zu Rundungsdifferenzen kommen. Sie können mit dieser Option diese Differenz automatisch korrigieren.

### **CSV-Filter**

Sie können damit bestimmte Zahlungsarten aus oder einblenden. z.B.: sie wollen alle Beleg, die die Payment-IDs 6006;6008 haben. Wählen Sie "Zahlungs-ID / in" und Payment-ID:6006;6008

### **API-Filter**

Wollen Sie z.B. alle Beleg die über Hitmeister fakturiert wurden, ignorieren, so tragen Sie hier die Payment-ID von Hitmeister ein

## PlentyMarket REST-API Zugang anlegen

Legen Sie im PlentyMarket Backend unter "Grundeinstellungen / Benutzer / Stammdaten" einen neuen Benutzer an.

Plenty-Einstellungen

2024/05/07 22:00

|          |               |                | - 1   |          |        |                      |                          |                                      |
|----------|---------------|----------------|-------|----------|--------|----------------------|--------------------------|--------------------------------------|
| Grußfo   | riel Signatur | Berechtigungen | t-Mel | Prozesse | Mobile |                      |                          |                                      |
| gesperrt | Q             |                |       |          |        |                      |                          |                                      |
| mame     | JeraRESTA     | PI             |       |          |        | Ul-Sprache           | Deutsch                  |                                      |
| Name     | JeraRestAF    | 1              |       |          |        | IP-Beschränkung      | 10003003003001           |                                      |
|          | helipei((h    | inglei de      |       |          |        | Zugang               | REST-API                 | •                                    |
| Mail     |               | disput do      |       |          |        |                      | 🛃 ALLE                   |                                      |
| ame      |               |                |       |          |        | Rollen               |                          |                                      |
|          | •             | _              |       |          |        |                      |                          |                                      |
| •        | Europe/Berlin | 1              |       |          |        | Passwortmindestiänge | 8                        |                                      |
|          |               | angli da       |       |          |        | Passwortkriterien    | Großbuchstabe, Kleinbuch | stabe. Zahl, Sonderzeichen (optional |
|          |               |                |       |          |        | Neues Passwort       |                          |                                      |
|          |               |                |       |          |        | Passwort wiederholen |                          |                                      |
|          |               |                |       |          |        | App-PIN-Kriterien    | 4-12 Ziffern             |                                      |
|          |               |                |       |          |        | Neue App-PIN         |                          |                                      |
|          |               |                |       |          |        | Ann PIN wiederheim   |                          |                                      |

Wählen Sie einen Benutzername, hier wurde beispielsweise "JeraRESTAPI" gewählt. Anschließend wählen Sie einen den realen Namen und wählen die gewünschte UI-Sprache aus.

Wichtig ist, dass Sie die REST-API für den Zugang auswählen. Speichern Sie diesen Benutzer ab.

Sie müssen nun den Benutzer bearbeiten um die benötigten Rechte zu vergeben.

Hierzu wechseln Sie in den Reiter Berechtigungen.

Als erstes wählen Sie alle verfügbaren Lager aus.

Anschließend wählen Sie alle sichtbaren Auftragsstatuse aus.

Hierzu können Sie das Häckchen bei "alle" setzen.

Alle < 8

[1] Unvoliständige Daten

[1.1] Warten auf Zahlung & Freischaltung

[1.2] Freigeschaltet, warten auf Zahlung

**W** 

8/12

| Stammdaten    | Grußformel     | Signatur      | Berechtigungen      | E-Mail  | Prozesse      | Mobile      |                   |     |  |
|---------------|----------------|---------------|---------------------|---------|---------------|-------------|-------------------|-----|--|
| Aenü und Ri   | EST-API Rech   | te verwalte   | HT I                |         |               |             |                   |     |  |
| Die hier      | zu findenden S | lichtbarkeite | en werden bald in d | as Mené | i Rechte » Be | nutzer » Re | ssourcen umgezoge | n.  |  |
| Lager         |                |               |                     |         |               |             |                   |     |  |
| Vertriebslage | or             |               |                     |         |               |             | Alle              | •   |  |
| Reparaturlaç  | er             |               |                     |         |               |             | Alle              |     |  |
| Vornatslager  |                |               |                     |         |               |             | Alle              | •   |  |
| Umschlagsla   | iger           |               |                     |         |               |             | Alle              | . • |  |
| Verteilerlage | r              |               |                     |         |               |             | Alle              | •   |  |
| Sonderlager   |                |               |                     |         |               |             | Alle              | •   |  |
| Sichtbare     | Auftragsst     | atus          |                     |         |               |             |                   |     |  |
| 2             |                | Alle          |                     |         |               |             |                   |     |  |
|               |                | Alle < 7      |                     |         |               |             |                   |     |  |

| Stammdaten | Grußformel | Signatur      | Berechtigungen     | E-Mail    | Prozesse | Mobile |  |
|------------|------------|---------------|--------------------|-----------|----------|--------|--|
|            |            | [2] Warten a  | auf Freischaltung  |           |          |        |  |
|            |            | [3] Warten a  | auf Zahlung        |           |          |        |  |
| 2          |            | [3.1] Start P | ayPal-Zahlungspro  | ozess     |          |        |  |
| 2          |            | [3.2] In War  | teposition         |           |          |        |  |
| 2          |            | [3.3] Versan  | dfertig; warten au | f Zahlung |          |        |  |
|            |            | [3.4] Mahnu   | ing versendet      |           |          |        |  |
|            |            | [4] In Versa  | ndvorbereitung     |           |          |        |  |
|            |            | [5] Freigabe  | Versand            |           |          |        |  |
|            |            | [5.1] Abwick  | klung extern       |           |          |        |  |
|            |            | [5.2] Auftrag | g Termin           |           |          |        |  |
| 2          |            | [6] Gerade ir | m Versand          |           |          |        |  |
| 2          |            | [6.9] Amazo   | on FBA Auftragsein | gang      |          |        |  |
|            |            | [7] Warenau   | isgang gebucht     |           |          |        |  |
|            |            | [7.1] Auftrag | g exportiert       |           |          |        |  |
|            |            | [8] Storniert |                    |           |          |        |  |
|            |            | [8.1] Stornie | ert durch Kunden   |           |          |        |  |

| Stammdaten | Grußformel | Signatur      | Berechtigungen       | E-Mail      | Prozesse     | Mobile |  |  |
|------------|------------|---------------|----------------------|-------------|--------------|--------|--|--|
|            |            | [9] Retoure   |                      |             |              |        |  |  |
|            |            | [9.1] Ware w  | vird geprüft         |             |              |        |  |  |
|            |            | [9.2] Warten  | auf Retoure von G    | Großhändl   | er           |        |  |  |
| 2          |            | [9.3] Gewäh   | rleistung eingeleiti | et          |              |        |  |  |
| •          |            | [9.4] Umtaus  | sch eingeleitet      |             |              |        |  |  |
| 8          |            | [9.5] Gutsch  | rift angelegt        |             |              |        |  |  |
| 2          |            | [9.6] Retoure | e an Amazon          |             |              |        |  |  |
| 8          |            | [9.7] Retoure | e von Amazon erfo    | lgreich     |              |        |  |  |
| •          |            | [9.8] Retours | e von Amazon nict    | nt erfolgre | ich          |        |  |  |
|            |            | [10] Gewähr   | leistung             |             |              |        |  |  |
|            |            | [11] Gutschr  | íft                  |             |              |        |  |  |
|            |            | [11.1] Gutsc  | hrift ausgezahlt     |             |              |        |  |  |
| •          |            | [11.2] Ebay i | Retoure Artikel ver  | sandt       |              |        |  |  |
| 2          |            | [11.3] Ebay 1 | Teilrückerstattung   | akzeptier   | t            |        |  |  |
| 2          |            | [11.4] Ebay 1 | Teilrückerstattung   | eingeleite  | t (ohne Pay) | pal)   |  |  |
| 2          |            | [11.5] Ebay 1 | Teilrückerstattung   | eingeleite  | et abgelehnt |        |  |  |

Es werden keine setzbaren Auftragsstatus ausgewählt.

| 2024/05/07 | 22:00 |
|------------|-------|
|------------|-------|

| Chammediatere | Guildenned                                           | Cimpature                                |                | EAST   | Destaures | Manife    |  |  |
|---------------|------------------------------------------------------|------------------------------------------|----------------|--------|-----------|-----------|--|--|
| avenances     | Grustomiel                                           | Signatur                                 | Detectiogunger | C-MARI | Piozesse  | noure<br> |  |  |
| •             | [11.5] Ebay Teilrückerstattung eingeleitet abgelehnt |                                          |                |        |           |           |  |  |
| 8             | [11.6] Ebay Teilnückerstattung fehlgeschlagen        |                                          |                |        |           |           |  |  |
| 2             | [11.7] Ebay geschlossen                              |                                          |                |        |           |           |  |  |
|               | [12] Reparatur                                       |                                          |                |        |           |           |  |  |
|               | [13] Sammeiauftrag                                   |                                          |                |        |           |           |  |  |
| 2             | [14] Sammelgutischrift                               |                                          |                |        |           |           |  |  |
| Setzbare      | Auftragsst                                           | atus                                     |                |        |           |           |  |  |
| 0             | Alle                                                 |                                          |                |        |           |           |  |  |
| D             |                                                      | [1] Unvoltständige Deten                 |                |        |           |           |  |  |
|               |                                                      | [1.1] Warten auf Zahlung & Freischaltung |                |        |           |           |  |  |
| O             | [1.2] Freigeschaltet, warten auf Zahlung             |                                          |                |        |           |           |  |  |
|               | [2] Warten auf Freischaltung                         |                                          |                |        |           |           |  |  |
| D             |                                                      | [3] Warten auf Zahlung                   |                |        |           |           |  |  |
| 0             |                                                      | [3.1] Start PayPal-Zahlungsprozess       |                |        |           |           |  |  |
| O             | [3.2] In Warteposition                               |                                          |                |        |           |           |  |  |
| 14 21 14      |                                                      |                                          |                |        |           |           |  |  |

## Bitte wählen Sie nun alle Mandanten (Shops) aus.

|                   | [14] Sammelgutschrift |  |  |  |  |  |  |
|-------------------|-----------------------|--|--|--|--|--|--|
| Mandanten (Shops) |                       |  |  |  |  |  |  |
|                   | Alle                  |  |  |  |  |  |  |
|                   | Standard              |  |  |  |  |  |  |
|                   | dein-bau-projekt      |  |  |  |  |  |  |

Wenn der API-Nutzer nicht genügend Rechte hat, erhalten Sie in der Schnittstelle folgende Fehlermeldung:

×

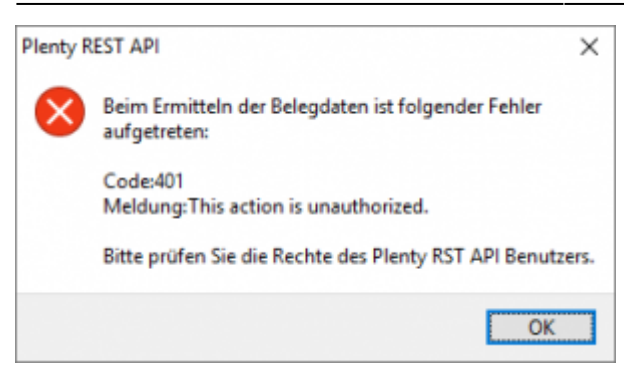

### <u>Weiter zu:</u> Proxy Einstellungen Zurück zu: Einstellungen allgemein

From: http://wiki.fibu-schnittstelle.de/ - Dokumentation Fibu-Schnittstellen der Jera GmbH

Permanent link: http://wiki.fibu-schnittstelle.de/doku.php?id=plenty:setup&rev=1570638976

Last update: 2019/10/09 18:36